# WELCOME TO

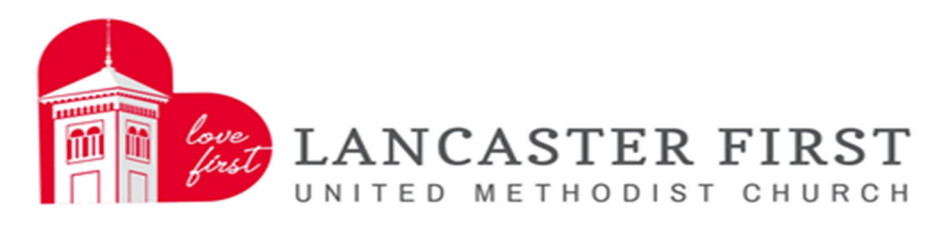

# **ONLINE GIVING!!!**

On the following pages we have provided a guide to setting up your account online and information on the online giving.

Thank you for your online offering via love-first.org.

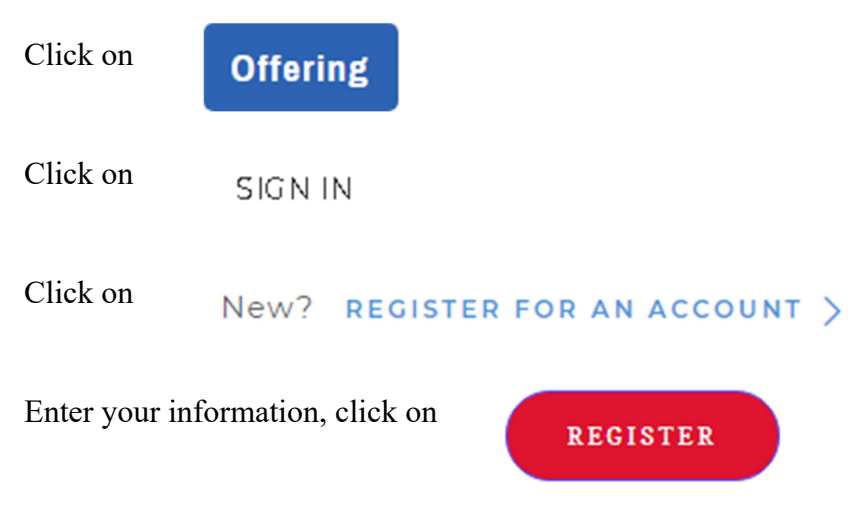

You will receive a welcome email to the email address you provided. Your login will be the email address you entered for your account set up.

Once you have registered for an account you can finish setting up your information.

Click on the arrow next to your initials on the top right of the screen.

Click on

A My Account

## My Account

Allows you to update your name address and envelope number

Personal Info

Allows you to add payment method, either credit card or bank account

Payment Methods

Allows you to edit your email address and change your password

Account Info

Click on

at the top of the screen. This screen will list any

SCHEDULED

Click on

at the top of the screen. This screen will allow you to see your previous offerings.

HISTORY

## Now that you are registered, it's time to give!!!

Click on

GIVE NOW

#### Choose a fund

## **My Offering**

#### FUND

| Choose a Fund                | ۳ |
|------------------------------|---|
| Choose a Fund                |   |
| General Fund                 |   |
| Building Fund                |   |
| Capital Campaign Fund        |   |
| Local Relief Fund            |   |
| First Community Kitchen Fund |   |
| Other                        |   |
|                              |   |

Enter an amount

AMOUNT

\$

You can make an of-Choose a frequency fering reoccurring by checking the box. and start date.

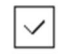

MAKE THIS GIFT RECURRING

#### **Recurring Gift Details**

You can edit your recurring gift anytime.

#### FREQUENCY

HOW MANY GIFTS optional

| 5 | TA | RT | D | ATE |
|---|----|----|---|-----|
|   |    |    |   |     |

v

Follow the same steps on the previous page starting with choose a fund.

If you entered a payment method in your profile when you registered your account it will automatically show as a method of payment. If you did not complete that process you can choose to enter either a credit card or your bank account information.

### I'd Like To Give By

| Credit Card  | • |
|--------------|---|
| Credit Card  |   |
| Bank Account |   |

new account in-

#### If you entered

formation you can save the information for future giving.

| SAVE | ACCOUNT |
|------|---------|
|      |         |

First United Methodist Churchincurs a processing fee for every transaction.If you would like to help cover this cost you can leave the box checked to add a convenience fee to your to-<br/>tal offering. FUMC will use all convenience fees to help cover our processing fees.

If you choose not to help cover the cost of processing, simply uncheck the box.

ADD \$2.50 TO HELP COVER COSTS OF PROCESSING.

CONVENIENCE FEE:

\$2.50

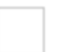

ADD \$2.50 TO HELP COVER COSTS OF PROCESSING.

Verify your total offering

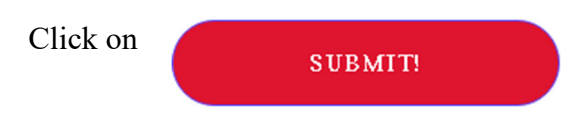

You will receive an email confirmation for the offering you submitted for your records.

Click on the arrow next to your initials on the top right of the screen to log out.

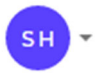

# First United Methodist Church thanks you for your commitment to our ministry.